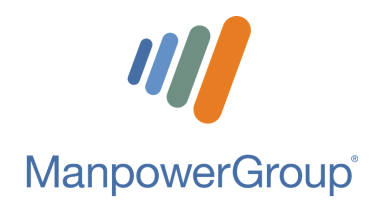

# CARE

### Centro de Atención y Respuesta Especializada

## ¡Felicidades!

### Ahora cuentas con un nuevo beneficio

En ManpowerGroup buscamos brindar mayores beneficios a nuestros(as) asociados(as); es por ello que tenemos para ti un grupo de descuentos en diferentes establecimientos comerciales.

Si deseas consultarlos, sigue los pasos que se encuentran en el presente manual.

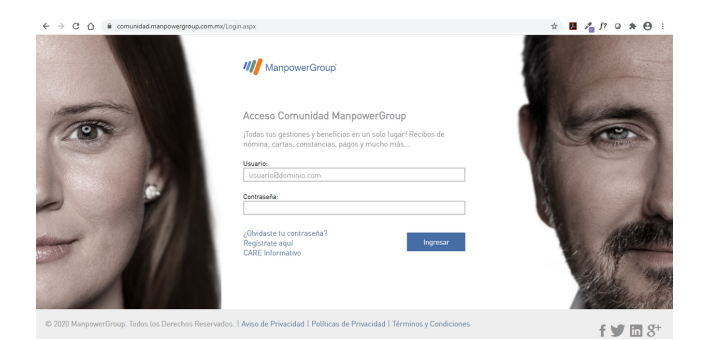

#### Paso 1:

Ingresa a: comunidad.manpowergroup.com.mx y da clic en "Regístrate aquí".

### Paso 2:

Rellena los campos correspondientes con tu Número de Seguridad Social (11 dígitos), así como el correo electrónico que proporcionaste en tu contratación.

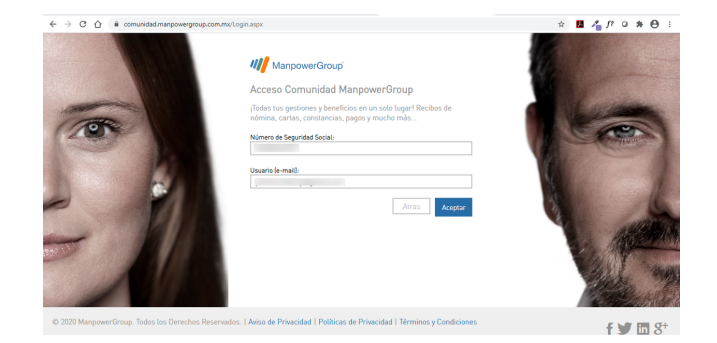

### Paso 3:

Genera una contraseña segura. Recuerda que debe contener entre 10 y 15 carácteres de longitud. **No** debe contener patrones de palabras/números comunes como: qwerty, 1q2w3e4r, password, contraseña. Debe contar al menos con un dígito, un carácter especial, una mayúscula y una minúscula. **No** debe incluir el nombre de los usuarios, el nombre de la empresa/marca o sus derivados.

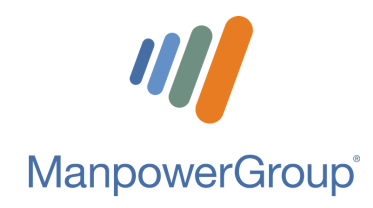

## CARE

### Centro de Atención y Respuesta Especializada

## Procedimiento de ingreso

### **Consulta tus descuentos**

| ← → ♂ △ 🔒 comunidad.manpowergroup.com.ms/TichaMedicaPreviaMcaspx                                                                                                    | x 🖪 者 fi o 🛊 😁 🖯                                                                                                    |
|----------------------------------------------------------------------------------------------------|----------------------------------------------------------------------------------------------------|
|                                                                                                    | MannawerGro                                                                                                    |
| Ficha Médica.                                                                                                    |                                                                                                    |
| Estimato(a) associado(a):<br>retegratis alad cas lataposiscitura; en hansamente podas Para podor bindare el inspy sociolo es sos de sal<br>para operar in adors sociadado cas el de de venere un fora necesar o la expedente. En expedente la<br>materiar un contra y activación en necesar decisi a cas de presentar es una contra metado a para o se ele<br>tos se establicar transferencias de datas sin la consentimiento, sobre apartes que sen encesaras para atomár repa-<br>autoridad completente, descaramente fundados y inclusados. Podas consultar el esto de presentar es una<br>autoridad completente, descaramente fundados y inclusados. Podas consultar el esto de podas consultar el esto de podas consultar el esto de podas consultar el esto de podas consultar el esto de podas consultar el esto de podas consultar el esto de podas consultar el esto de podas consultar el esto de podas consultar el esto de podas consultar el esto de podas consultar el esto de podas consultar el esto de podas consultar el esto de podas consultar el estos de podas consultar el esto de podas consultar el esto de podas consultares de | -<br>Inspertite, volcitarius la apojn<br>prevoares versi de la disconter,<br>mento de intrancion de una<br>Privacidad |
| Aviso de Privacidad                                                                                                    |                                                                                                    |
| Catina                                                                                                    |                                                                                                    |

#### Paso 4:

Para finalizar el proceso es importante que llenes la ficha médica. Te recordamos que los datos recabados son confidenciales y únicamente serán utilizados en caso de presentarse una urgencia médica.

### Paso 5:

¡Listo! Tu registro ha sido realizado de manera exitosa. Para consultar tus descuentos dirígete a la sección "Mis Beneficios", apartado "Descuentos"

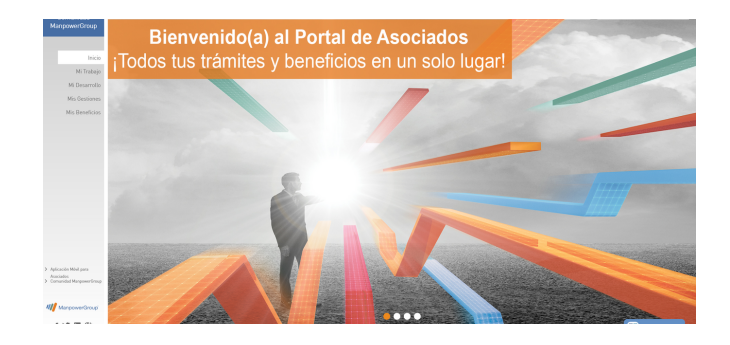

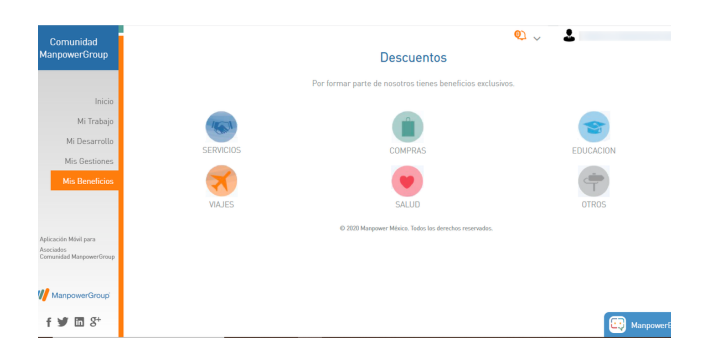

### Paso 6:

Da clic en la categoría de tu interés y una vez seleccionado el establecimiento, podrás visualizar el porcentaje de descuento, los requisitos para hacerlo válido, la cobertura y vigencia.

Si tienes alguna duda respecto a tus beneficios, realiza tu consulta en comunidad.manpowergroup.com.mx.